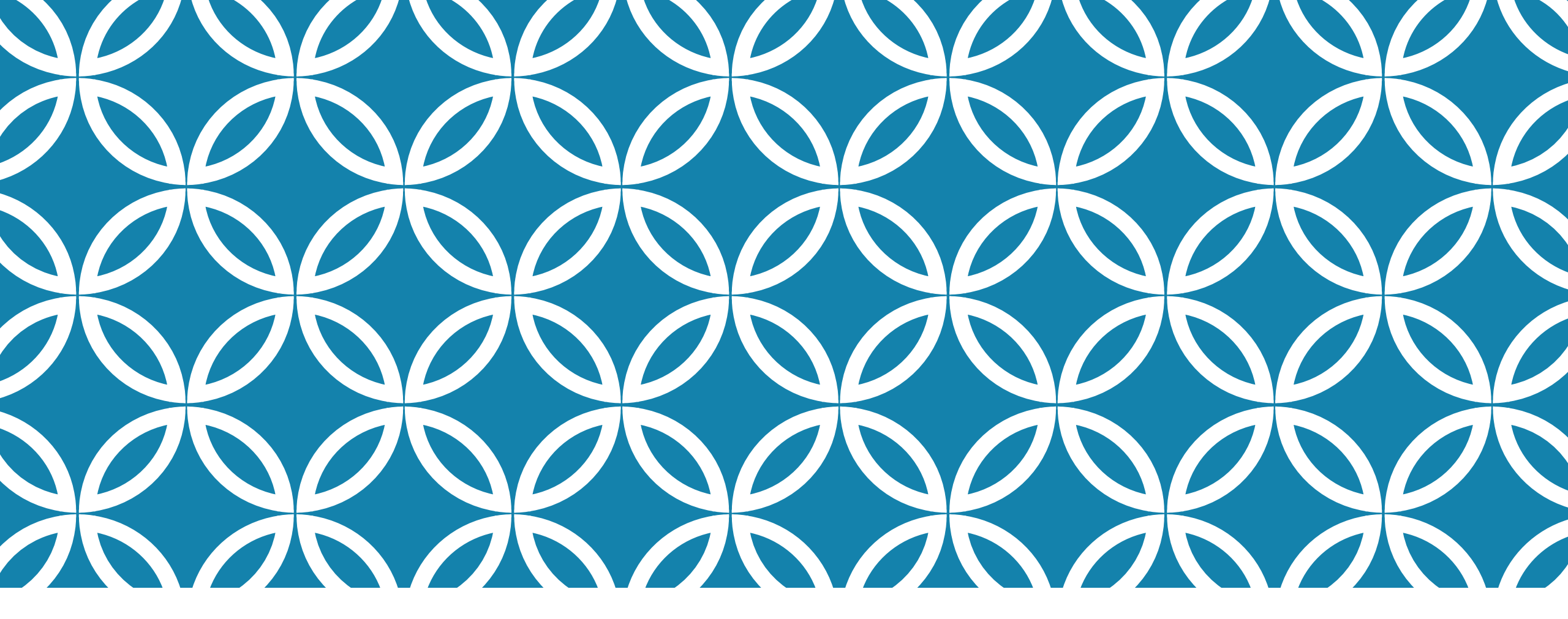

#### AFFICHER LE PI D'UNE ANNÉE ANTÉRIEURE

GUIDE D'UTILISATION DE LA PLATEFORME NUMÉRIQUE PLAN D'INTERVENTION - CSSDM

Sophie Desjardins

CP adaptation scolaire institutionnel, Services éducatifs Centre de services scolaire de Montréal

> Version mise à jour : 2024.10.08

Centre de services scolaire de Montréal Québec 🏼 🖓

### AFFICHER LE PI D'UNE ANNÉE ANTÉRIEURE

Il est possible de faire deux types de recherches. Vous pouvez :

Afficher tous les PI qui ont été créés sur la plateforme d'une école, et ce, peu importe l'année scolaire en cliquant sur « Chercher le dernier PI créé peu importe l'année scolaire ».

 Faire une recherche par année scolaire en cliquant sur « Chercher le PI de l'année scolaire » et entrer l'année souhaitée dans le carré de gauche.

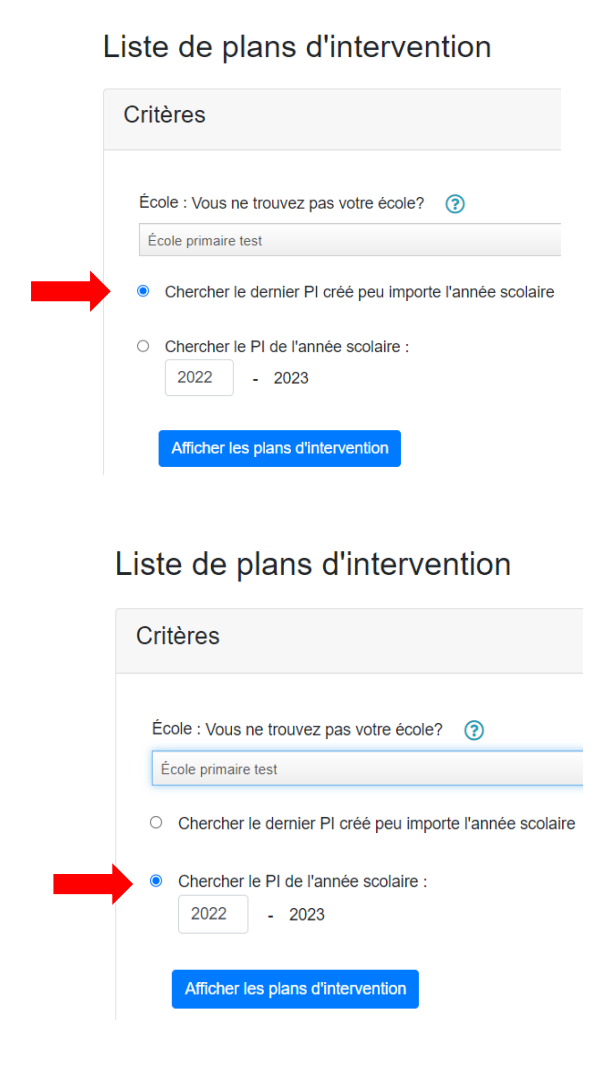

## AFFICHER LE PI D'UNE ANNÉE ANTÉRIEURE

Il est possible de consulter les PI d'une année antérieure à partir de la page d'accueil.

Si vous avez accès à une seule école, sélectionner l'année désirée et cliquer sur « Afficher les plans d'intervention ».

Si vous avez accès à plus d'une école, sélectionner l'école et l'année désirées et cliquer ensuite sur « Afficher les plans d'intervention ».

Prendre note <u>qu'aucun PI n'a été créé dans la</u> <u>plateforme numérique avant l'année scolaire 2021-</u> <u>2022</u>.

Accueil Plan d'intervention - Création de list Liste de plans d'intervention Afficher les plans de l'année scol 2022-2023 Afficher les plans d'intervention Liste de plans d'intervention Critères École : Vous ne trouvez pas votre école? École primaire test O Chercher le dernier PI créé peu importe l'année scolaire Chercher le PI de l'année scolaire 2022 - 2023 Afficher les plans d'interventior

# AFFICHER LE PI D'UNE ANNÉE ANTÉRIEURE

Vous pouvez consulter le PI d'une année antérieure à partir de la page principale du PI d'un élève en sélectionnant l'année désirée.

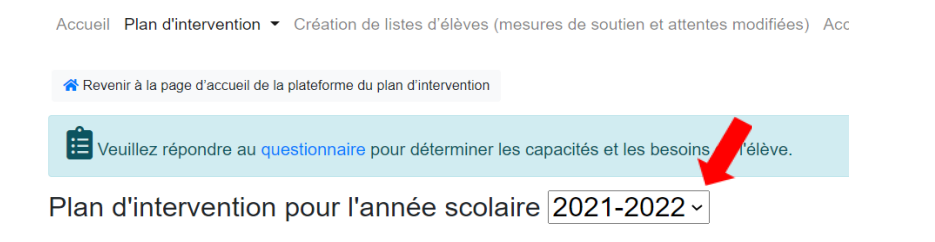

Lorsque le PI de l'année antérieure aura été téléchargé, le message suivant s'affichera :

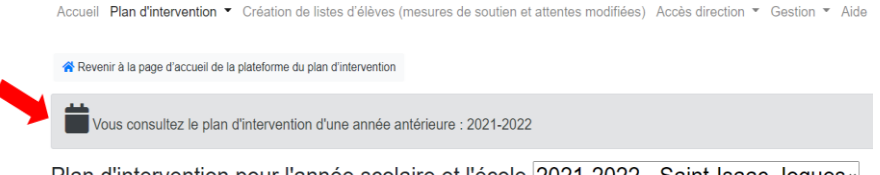

Plan d'intervention pour l'année scolaire et l'école 2021-2022 - Saint-Isaac-Jogues

Prendre note <u>qu'aucun PI n'a été entré dans la plateforme numérique avant l'année scolaire</u> 2021-2022.

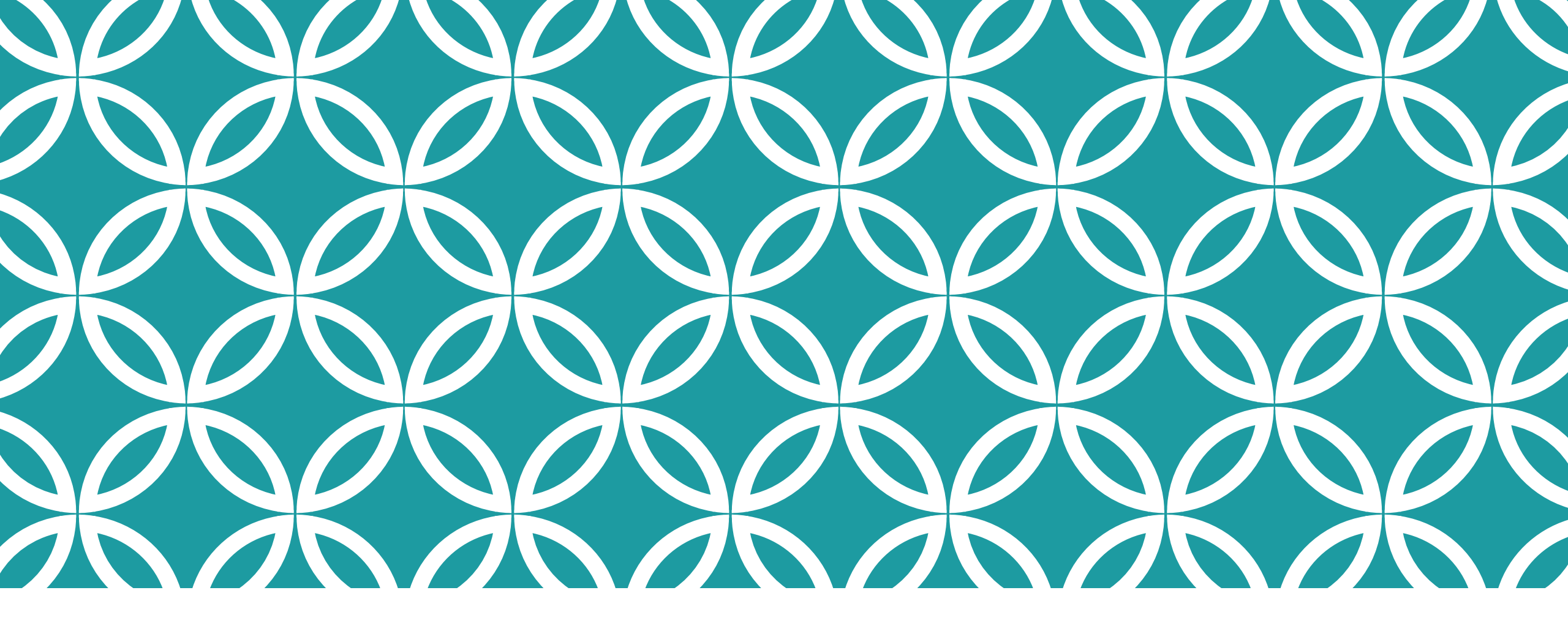

CONSULTER, AU MÊME MOMENT, UN PI D'UNE ANNÉE ANTÉRIEURE ET LE PI DE L'ANNÉE SCOLAIRE EN COURS.

# Astuce

### CONSULTER, AU MÊME MOMENT, UN PI D'UNE ANNÉE ANTÉRIEURE ET LE PI DE L'ANNÉE SCOLAIRE EN COURS

Voici une façon toute simple afin que vous puissiez consulter, au même moment, le Pl d'une année antérieure et le Pl de l'année scolaire en cours. Cette astuce peut, entre autres, être intéressante pour prendre connaissance des bilans, commentaires et recommandations inscrits dans un ancien Pl.

#### 1. Lorsque vous êtes dans le PI de l'élève, choisir l'année scolaire antérieure désirée :

Plan d'intervention pour l'année scolaire et l'école 2022-2023 - Camille-Laurin

### CONSULTER, AU MÊME MOMENT, UN PI D'UNE ANNÉE ANTÉRIEURE ET LE PI DE L'ANNÉE SCOLAIRE 23-24

2. Placer votre curseur sur l'onglet « Plan d'intervention » et cliquer sur le bouton de droite de votre souris d'ordinateur :

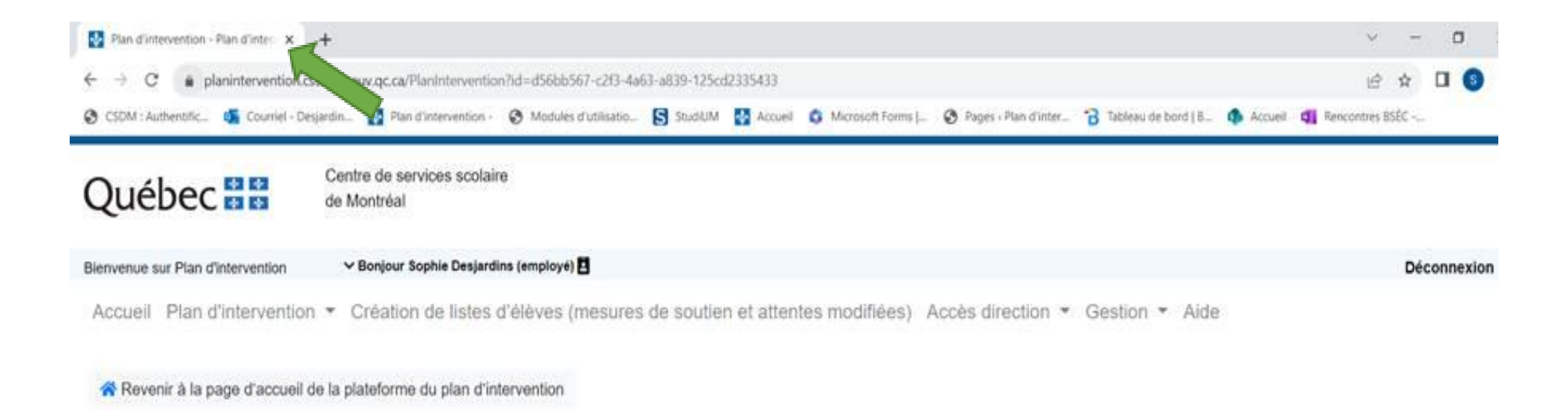

### CONSULTER, AU MÊME MOMENT, UN PI D'UNE ANNÉE Antérieure et le pi de l'année scolaire 23-24

3. Cliquer par la suite sur « Dupliquer ». Le plan d'intervention de l'année scolaire choisie s'ouvrira dans une nouvelle fenêtre :

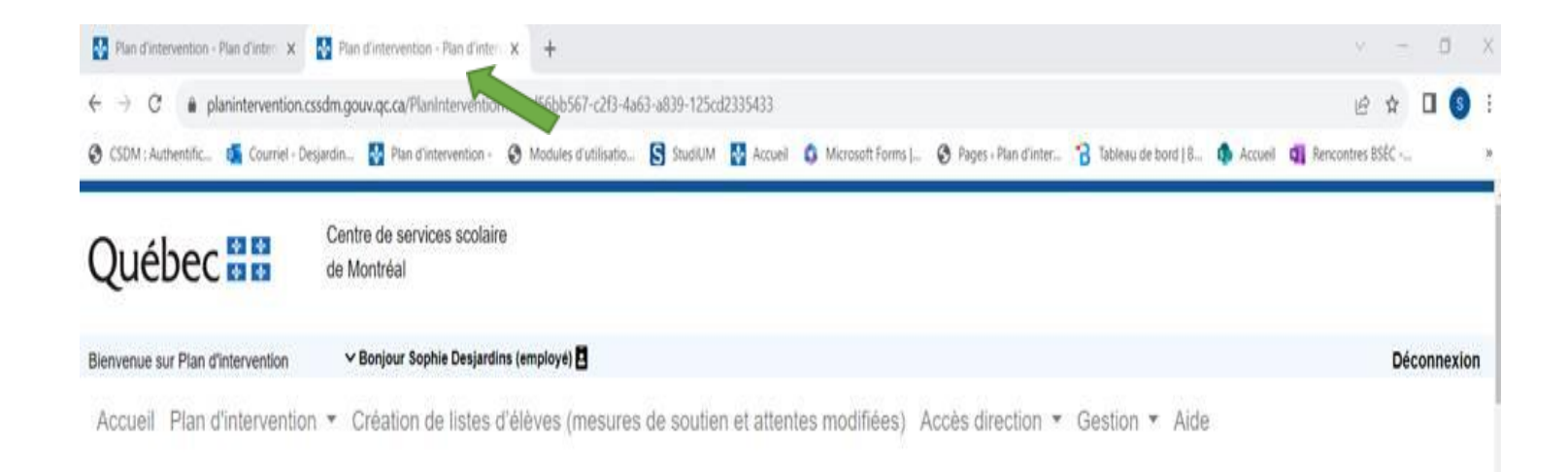

### CONSULTER, AU MÊME MOMENT, UN PI D'UNE ANNÉE Antérieure et le pi de l'année scolaire 23-24

4. Retourner sur le premier onglet « Plan d'intervention » et choisir le Pl de l'année scolaire en cours :

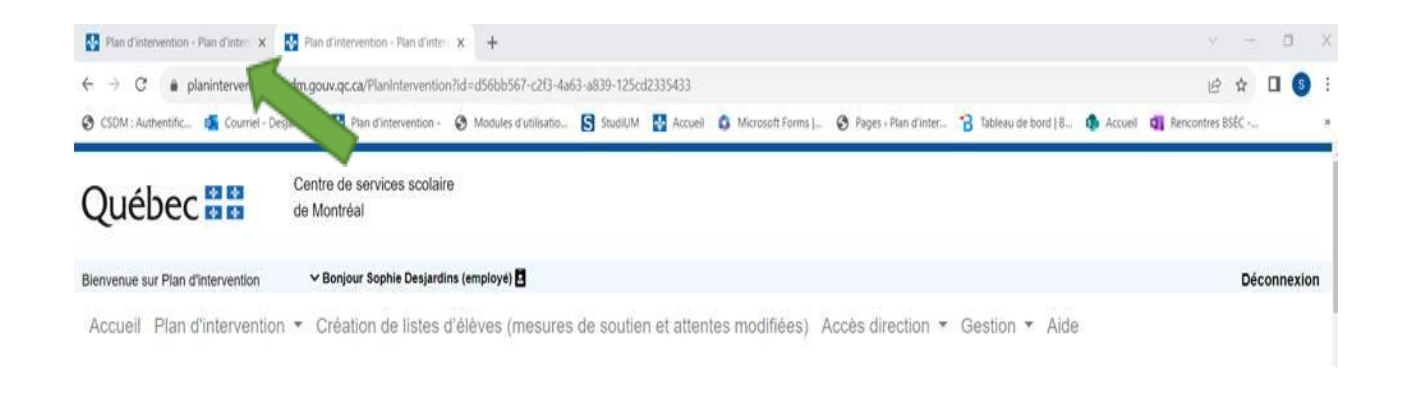

Plan d'intervention pour l'année scolaire et l'école 2023-2024 - Camille-Laurin -

5. De cette façon, vous pourrez facilement alterner entre les deux plans d'intervention.